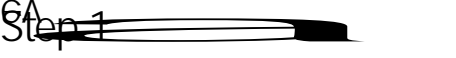

Λ

How to register for courses using PAWS Self Serve

- Step 1 PAWS Self Serve
- Step 2 Student Planning

Step 3 Go to Plan & Schedule

**1** 

St

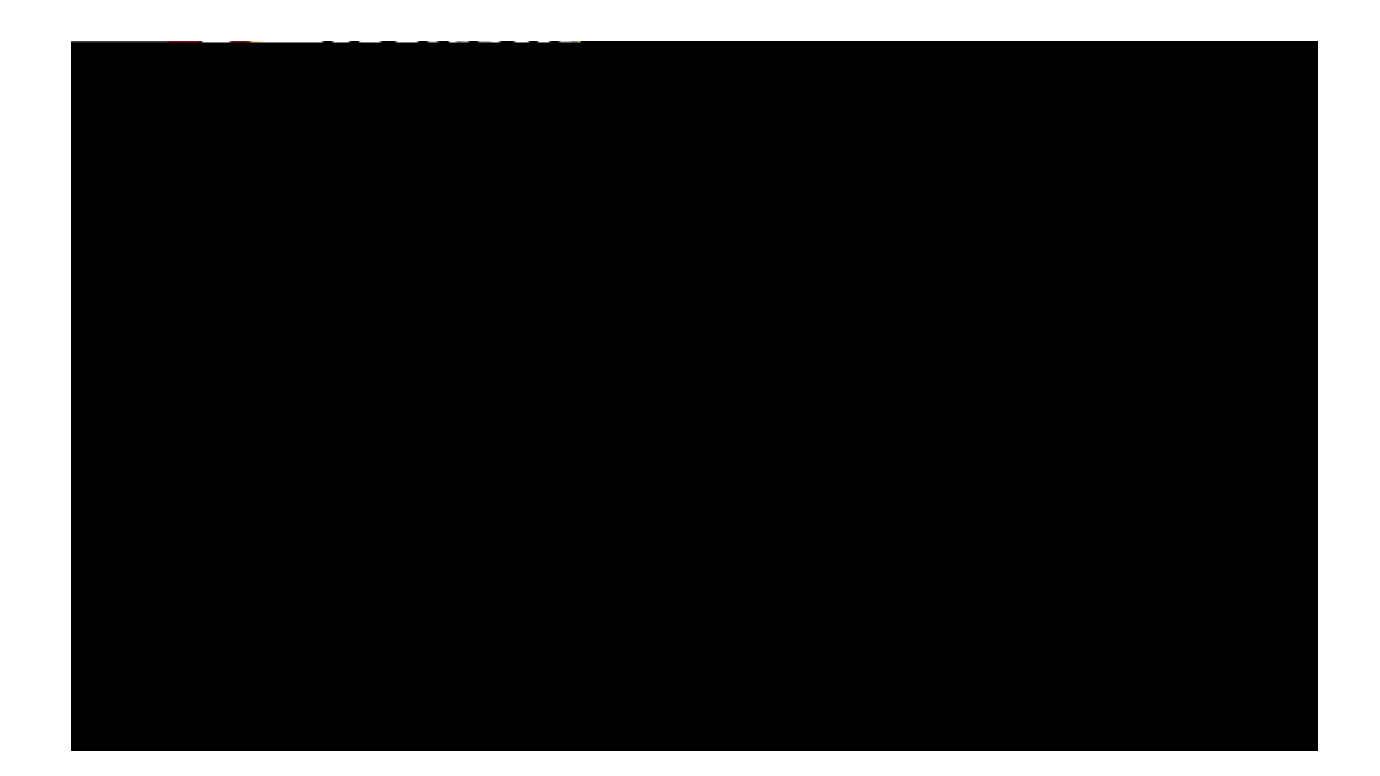

Step 7

Register

Register Now

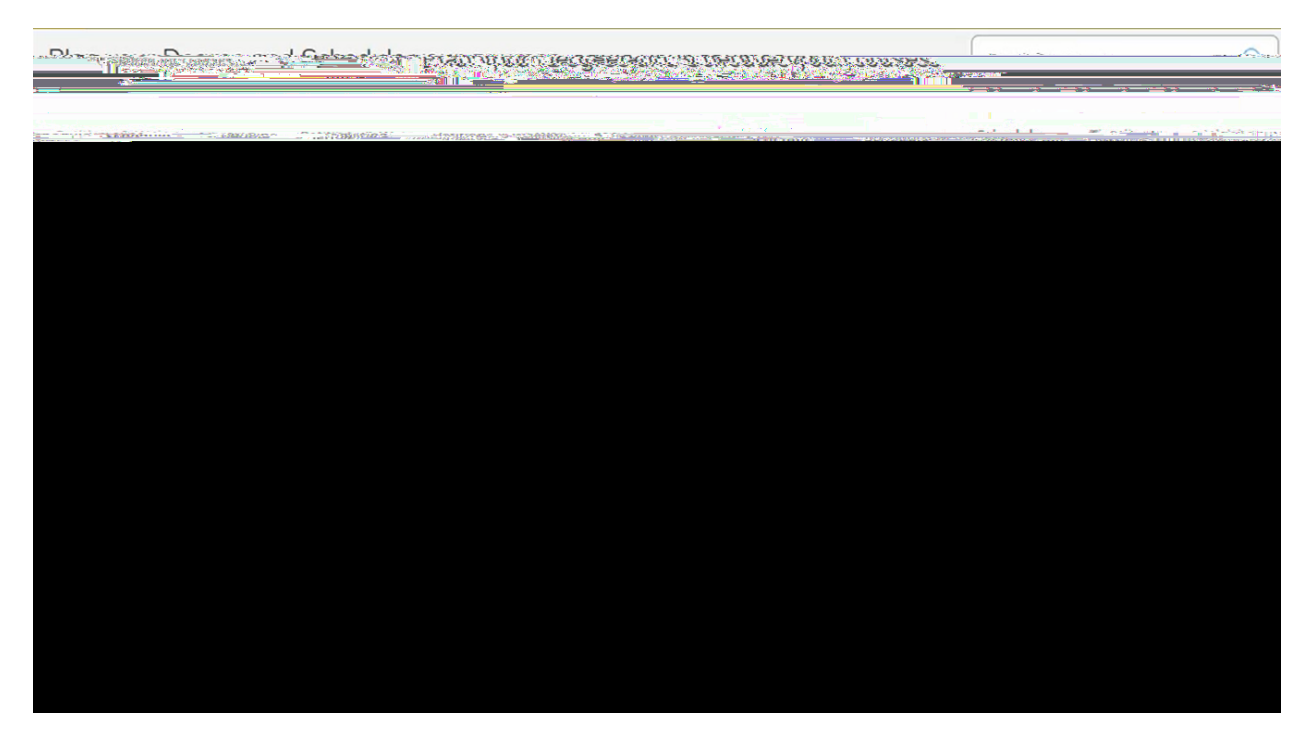